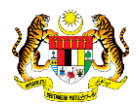

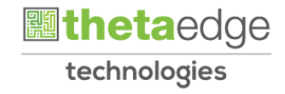

# SISTEM PERAKAUNAN AKRUAN KERAJAAN NEGERI (iSPEKS)

# USER MANUAL (Fasa 3)

# Penutupan Bulanan (Pelaburan)

Untuk

# JABATAN AKAUNTAN NEGARA MALAYSIA

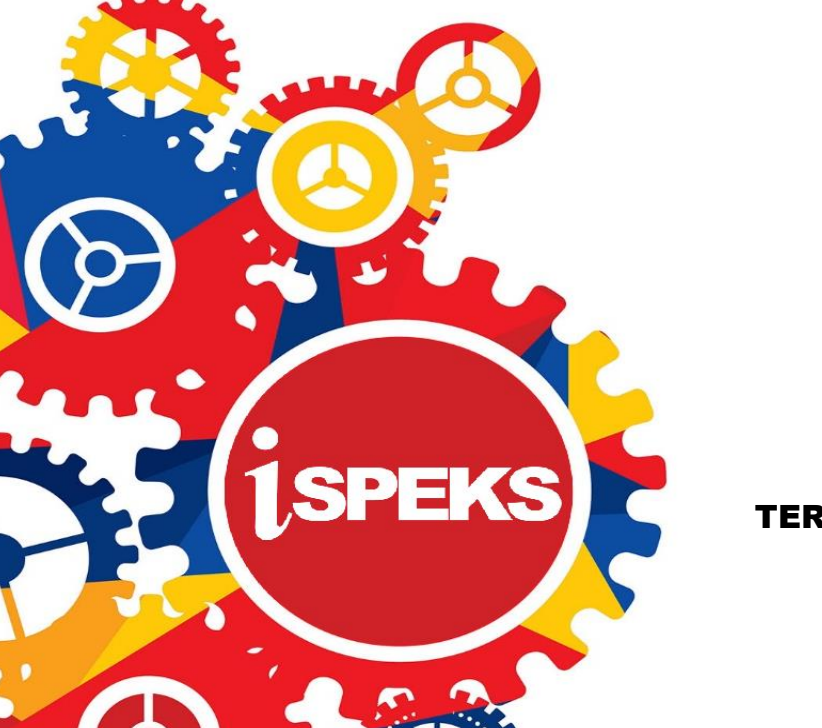

TERHAD

|                   | Ringkasan Penyerahan                                                |
|-------------------|---------------------------------------------------------------------|
| Penerangan        | Objektif dokumen penyediaan Manual Pengguna ini adalah untuk        |
|                   | membantu pengguna sistem memahami aliran proses dan merupakan       |
|                   | bahan rujukan atau panduan penggunaan sistem iSPEKS ini.            |
|                   | Dokumentasi ini juga menerangkan dengan terperinci bagaimana sistem |
|                   | ini berfungsi dan memberi gambaran kepada pengguna bagaimana untuk  |
|                   | menggunakan sistem tersebut.                                        |
| Aliran Kerja atau | Sila rujuk lampiran yang disediakan                                 |
| Aliran Tugas      |                                                                     |
| Kriteria          | Tidak berkenaan.                                                    |
| Penerimaan        |                                                                     |
| Keputusan Ujian   | Tidak berkenaan.                                                    |
| (Jika berkaitan)  |                                                                     |
| Komen             | Tidak berkenaan.                                                    |

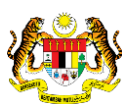

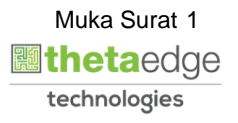

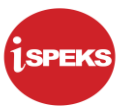

# Pentadbiran dan Pengurusan Dokumen

#### Semakan Dokumen

| No | Versi | Tarikh     | Dikemaskini Oleh           | Catatan   |
|----|-------|------------|----------------------------|-----------|
| 1  | 1.1   | 23/07/2019 | Theta Technologies Sdn Bhd | Versi 1.1 |

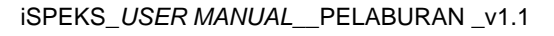

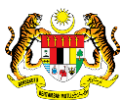

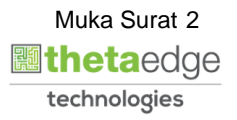

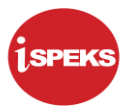

# ISI KANDUNGAN

| 1.0 | GLOSARI             | 4  |
|-----|---------------------|----|
| 2.0 | PENUTUPAN BULANAN   | 5  |
|     | 2.1 Skrin Parameter | .5 |

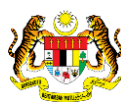

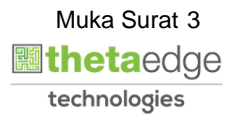

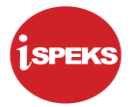

#### 1.0 GLOSARI

| Terma  | Keterangan Proses                        |
|--------|------------------------------------------|
| TTSB   | Theta Technologies Sdn Bhd               |
| iSPEKS | Sistem Perakaunan Akruan Kerajaan Negeri |
| JANM   | Jabatan Akauntan Negara Malaysia         |
| INV    | Modul Pelaburan                          |

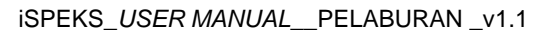

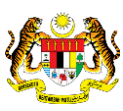

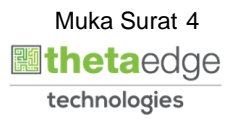

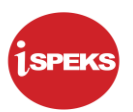

# 2.0 PENUTUPAN BULANAN

Penutupan Bulanan merupakan proses automatik yang dilakukan pada modul Pelaburan di dalam sistem iSPEKS.

### 2.1 Skrin Parameter

1. Penutupan bulanan merupakan proses automatik yang dilakukan oleh sistem berdasarkan tetapan yang telah di tetapkan di parameter modul pelaburan.

2. Tetapan parameter modul pelaburan ini di capai melalui modul SAM.

3. Proses automatik ini akan di berlaku pada pada setiap sebelum 1 haribulan setiap bulan.

4. Sistem akan melakukan semakan ke atas maklumat pelaburan yang masih aktif pada bulan berkenaan.

5. Sistem akan melakukan kiraan ke atas faedah pelaburan berdasarkan maklumat yang terdapat di pangkalan data.

 Sistem turut menjana kod perakaunan: Dr Faedah Belum Terima Cr Hasil Faedah

7. Sistem akan menjana dokumen baucar jurnal dan no baucar jurnal dan menghantar baucar jurnal untuk simpanan di DMS.

Contoh: No baucar jurnal : BJ2015000001 Length: 12

8. Sistem akan kemas kini maklumat status simpanan ke DMS ke dalam *table* INV\_TUTUPBLN.

9. Sistem kemudian menghantar maklumat akaun ke Modul Lejar Am (GL).

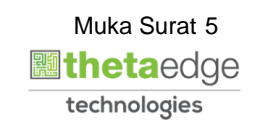

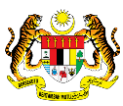

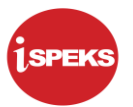

1. Skrin Log Masuk Aplikasi iSPEKS dipaparkan

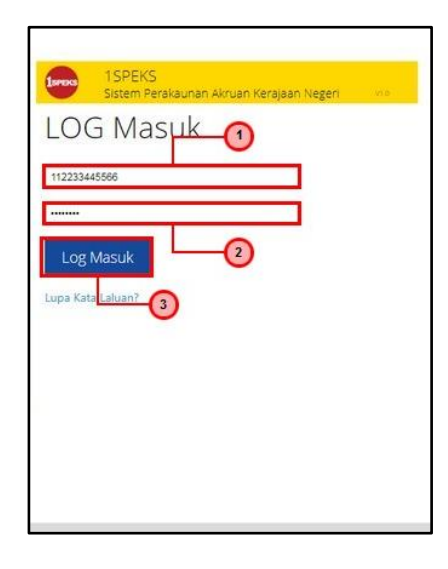

| Langkah | Tindakan                                              | Catatan |
|---------|-------------------------------------------------------|---------|
| 1       | Kunci masuk maklumat pada medan No. Kad<br>Pengenalan |         |
| 2       | Kunci masuk maklumat pada medan Kata Laluan           |         |
| 3       | Klik butang Log Masuk                                 |         |

# 3. Skrin Utama iSPEKS dipaparkan

|                       |                                       |            |                   | *       |     |                    |         | 26 6                  |                     |
|-----------------------|---------------------------------------|------------|-------------------|---------|-----|--------------------|---------|-----------------------|---------------------|
| Senarai Tugasan UMUM  |                                       |            |                   |         |     |                    |         |                       |                     |
| Bil MODUL             | PROSES SUB MODUL                      | SAH SIMPAN | SEMAK             | SEMAK 2 | SAH | SOKONG             | LULUS 1 | LULUS 2               | KUIRI               |
| 1 1                   | Cadangan Projek Baru                  |            |                   |         |     |                    | *       |                       | -                   |
| 2                     | Kelulusan Projek Baru                 | 2          | -                 | 14      |     | 22                 | -       |                       | 15                  |
| 3                     | Cadangan Projek Sambungan             |            |                   |         |     |                    |         |                       |                     |
| 4                     | Kelulusan Projek Sambungan            |            | -                 |         |     | 5                  | -       |                       | •                   |
| 5                     | Pindaan Maklumat Projek               |            |                   | 1.1     |     |                    |         |                       | 10                  |
| 6                     | Waran Perjawatan                      |            |                   |         |     | ÷1                 | *       |                       | +                   |
| 7                     | Waran Peruntukan                      |            | 14                | -       |     | ×                  | а.<br>С |                       | ÷.                  |
| 8                     | Waran Peruntukan Kecil                | -          | -                 | 14      | 1.  | 2                  | 8       | -                     | 25                  |
| 9                     | Waran Peruntukan Tank Balik           |            |                   | 17      |     |                    | 5       |                       | -                   |
| 10                    | Waran Pindahan Peruntukan             | -          |                   |         |     |                    |         |                       | ÷3                  |
| 11                    | Daftar Maklumat Kontrak               | 113        | 2434              |         | 0   | 8                  |         | (*                    | *                   |
| 12                    | Perubahan Harga Dan<br>Tempoh Kontrak | 19         | -                 |         |     |                    |         | 87                    | 1                   |
| 10 • 14 4 Muka        | surat 1 dari 22 🕨 🕅 Ó                 |            |                   |         |     |                    |         | Memaparkan rekod 1 hi | ngga 10 dari 219 re |
| Senarai Tugasan MODUL |                                       |            |                   |         |     |                    |         |                       |                     |
| BII NO REKOD          | NO RUJUKAN JABATAN P                  | тл         | JENIS<br>URUSNIAC | 5A      | 1   | BANK/SYARIKAT/INDI | VIDU    | AMAUN (RM)            | STATUS              |
| <                     |                                       |            |                   |         |     |                    |         |                       |                     |
| 10 • H 4 Muka         | surat 1 dari 1 🕨 🕅 O                  |            |                   |         |     |                    |         | Memaparkan rekod 1 h  | ingga 10 dari 10 re |

| Langkah |           |   | Tindakan                | Catatan |
|---------|-----------|---|-------------------------|---------|
| 1       | Klik ikon | » | untuk paparan menu sisi |         |

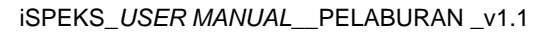

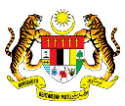

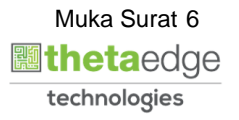

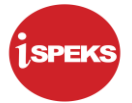

### 4. Skrin Utama iSPEKS dipaparkan

|                                                               |       |                      | *                            |            |       |         | 2 6              | a 🔲 🖡  |  |
|---------------------------------------------------------------|-------|----------------------|------------------------------|------------|-------|---------|------------------|--------|--|
| 1SPEKS MENU                                                   | < 56  | enarai Tugasan UMUM  |                              |            |       |         |                  |        |  |
| Akaun Belum Terima                                            | * Bi  | I MODUL              | PROSES SUB MODUL             | SAH SIMPAN | SEMAK | SEMAK 2 | SAH              | SOKONG |  |
| Perolehan     ×                                               | 1     |                      | Cadangan Projek Baru         |            | 1     | -       |                  |        |  |
|                                                               | 2     |                      | Kelulusan Projek Baru        |            | 1     |         | 14               |        |  |
| u Gaji o                                                      | 3     |                      | Cadangan Projek Sambungan    |            |       |         |                  |        |  |
| Nijaman Kakitangan 🛛 👋                                        | 4     |                      | Kelulusan Projek Sambungan   | -          | -     | -       |                  |        |  |
| Rendahuluan & Tuntutan 🛛 😵                                    | 5     |                      | Pindaan Maklumat Projek      |            |       |         |                  |        |  |
| 🔍 Pengurusan Aset & Inventori 🛛 🕹                             | 6     | BAJET                | Waran Perjawatan             |            |       |         |                  |        |  |
| 🔍 Pinjaman 🛛 🕹                                                | 7     |                      | Waran Peruntukan             |            | 10    |         | 14               |        |  |
| 🔍 Pelaburan 🔗                                                 | 8     |                      | Waran Peruntukan Kecil       | 12         | 1     |         | 12               | 100    |  |
| s 🛅 DPW                                                       | 9     |                      | Waran Peruntukan Tarik Balik |            |       |         |                  |        |  |
| Belian Saham - Pasaran Terbuka/Tertutup     Salaa Saham - ISO | 10    | 0                    | Waran Pindahan Peruntukan    |            |       |         |                  |        |  |
| b Belian Saham - IPO<br>Belian Saham - Terbitan Hak           | -11   |                      | Daftar Maklumat Kontrak      | 113        | 2434  |         | 0                |        |  |
| Bellan Bon/Sukuk                                              |       |                      | Perubahan Harga Dan          | 121        |       |         |                  |        |  |
| Pengurusan REPO                                               | 12    | 2                    | Tempoh Kontrak               | 19         | 7     | -       | *                | *      |  |
| Dualan / Pengeluaran Pelaburan                                |       | 10 • 14 4 Muka sura  | t 1 dari 22 🕨 🖬 Ö            |            |       |         |                  |        |  |
| Proses Pengurusan Portfolio                                   |       |                      |                              |            |       |         |                  |        |  |
| Proses Pengurusan Perakaunan Pelaburan                        | Se    | enarai Tugasan MODUL |                              |            |       |         |                  |        |  |
| Maklumat Terimaan<br>Senarai Instrumen Aktif                  |       |                      |                              | T 1        | JENIS |         |                  |        |  |
| Carian                                                        | Di Di | URUSNIAGA            |                              |            |       | 5A.     | BANKISTARIKALINU |        |  |
| Penvelenogaraan DPW                                           |       | 4                    |                              |            |       |         |                  |        |  |
| b 🔁 Laporan                                                   |       | 10 🔻 14 🐗 Muka sura  | t 1 dari 1 🕨 🕅 O             |            |       |         |                  |        |  |
| 🔍 Perakaunan Projek 🛛 🗧 🗧                                     | *     |                      |                              |            |       |         |                  |        |  |
| 4 E P                                                         |       |                      |                              |            |       |         |                  |        |  |

| Langkah |               |               | Tir    | Catatan    |            |  |
|---------|---------------|---------------|--------|------------|------------|--|
| 1       | Klik<br>Pelab | menu<br>buran | Proses | Pengurusan | Perakaunan |  |

### 5. Skrin Utama iSPEKS dipaparkan

|                                                                                                    |     |                       |                | 8                                     |            |                   |         | 20 6    | i 🔲 🖡             |  |
|----------------------------------------------------------------------------------------------------|-----|-----------------------|----------------|---------------------------------------|------------|-------------------|---------|---------|-------------------|--|
| 1SPEKS MENU                                                                                                    | «   | Senaral Tugasan UMUM  |                |                                       |            |                   |         |         |                   |  |
| Akaun Belum Terima                                                                                                    | *   | Bil                   | MODUL          | PROSES SUB MODUL                      | SAH SIMPAN | SEMAK             | SEMAK 2 | SAH     | SOKONG            |  |
| Perolehan                                                                                                    | *   | 1.                    |                | Cadangan Projek Baru                  |            | +2                |         |         |                   |  |
| O Cali                                                                                                    | ×-  | 2                     |                | Kelulusan Projek Baru                 |            |                   | -       | <u></u> |                   |  |
| O Distance Mathematic                                                                                                    | - č | 3                     |                | Cadangan Projek Sambungan             |            |                   |         |         |                   |  |
| Pinjaman Kakitangan                                                                                                    | *   | 4                     |                | Kelulusan Projek Sambungan            |            |                   | -       |         |                   |  |
| Pendahuluan & Tuntutan                                                                                                    | *   | 5                     | -              | Pindaan Maklumat Projek               |            |                   |         |         |                   |  |
| 🔍 Pengurusan Aset & Inventori                                                                                                    | *   | 6                     |                | Warah Perjawatan                      |            | *                 |         |         |                   |  |
| 🔍 Pinjaman                                                                                                    | *   | 7                     |                | Waran Peruntukan                      |            | -                 |         |         |                   |  |
| Pelaburan                                                                                                    | ٨   | 8                     |                | Waran Peruntukan Kecil                | 142        | 12                | 2       | 2       | -                 |  |
| DPW                                                                                                    |     | 9                     |                | Waran Peruntukan Tarik Balik          |            |                   |         |         |                   |  |
| Belian Saham - Pasaran Terbuka/Tertutup<br>Belian Saham - IPO                                                                                       |     | 10                    |                | Waran Pindahan Peruntukan             |            |                   |         |         |                   |  |
| <ul> <li>Belian Saham - Terbitan Hak</li> </ul>                                                                                                    |     | :11:                  |                | Daftar Maklumat Kontrak               | 113        | 2434              | -       | 0       |                   |  |
| Belian Bon/Sukuk     Pengurusan REPO                                                                                                    |     | 12                    |                | Perubahan Harga Dan<br>Tempoh Kontrak | 19         | 71                | -       |         |                   |  |
| Digitalah / Pengeluarah Pelaburah     Digitalah / Pengeluarah Pelaburah     Digitalah / Pengeluarah Pelaburah     Digitalah / Pengeluarah Pelaburah |     | 10 •                  | H 4 Muka sura  | t 1 dari 22 🕨 🖬 Ö                     |            |                   |         |         |                   |  |
| Proses Pengurusan Perakaunan Pelaburan     Pelarasan Jumai                                                                                          |     | Senarai Tugasan MODUL |                |                                       |            |                   |         |         |                   |  |
| Merekodkan Transak Ukaunan                                                                                                    |     | Bil                   | NO REKOD NO    | O RUJUKAN JABATAN I                   | тJ         | JENIS<br>URUSNIAC | 3A      | 1       | 3ANK/SYARIKAT/IND |  |
| Penutupan Bulanan                                                                                                    |     | 1                     |                |                                       |            |                   |         |         |                   |  |
| Peningkatan/Penurunan Nilal Pasaran<br>Peniejasan Pelaburan (Impairment)                                                                            |     | 10 •                  | 14 4 Muka sura | t 1 dari 1 🕨 🕅 O                      |            |                   |         |         |                   |  |
| 4                                                                                                    |     |                       |                |                                       |            |                   |         |         |                   |  |

| Langkah | Tindakan                    | Catatan |
|---------|-----------------------------|---------|
| 1       | Klik menu Penutupan Bulanan |         |

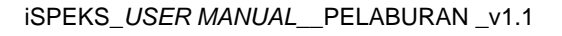

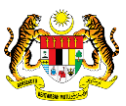

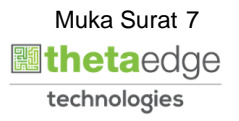

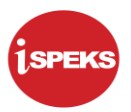

### 6. Skrin Penutupan Bulanan dipaparkan

| 8                                                                                                    | 2 6 |  |
|----------------------------------------------------------------------------------------------------|-----|--|
| Modul Pelaburan                                                                                                    |     |  |
| Mulakan Proses Manual?                                                                                                    |     |  |
| Tarikh Penulupan       This field is required.         Jenis Pelaturan       6       Jul 2019       1         S       M       T       W       T       F       S         VA       T       1       2       3       4       5       6         YA       T       11       15       16       11       12       13         VA       T       14       15       16       17       18       19       20         28       29       30       31       1       2       2       2       2       2       2         4       5       6       7       8       9       00       11       2       2         28       29       30       31       1       2       2       2       2       2       2       2       2       2       2       2       2       2       2       2       2       2       2       2       2       2       2       2       2       2       2       2       2       2       2       2       2       2       2       2       2       2       2       2       2       2 |     |  |
|                                                                                                    |     |  |

| Langkah | Tindakan                                       | Catatan |
|---------|------------------------------------------------|---------|
| 1       | Kunci masuk tarikh pada medan Tarikh Penutupan |         |

### 7. Skrin Penutupan Bulanan dipaparkan

|   | A                             | l 🔒 🔒 🔳 🖡 |
|---|-------------------------------|-----------|
| * | Modul Pelaburan               |           |
|   | Proses Penutupan Bulanan      |           |
|   | Mulakan Proses Manual?        |           |
|   | Tarikh Penutupan : 30,06/2019 |           |
|   | YA REPO                       |           |
|   |                               |           |
|   |                               |           |
|   |                               |           |

| Langkah | Tindakan                                                                    | Catatan |
|---------|-----------------------------------------------------------------------------|---------|
| 1       | Pada medan Jenis Pelaburan, pilih samada Semua,<br>Bon/Sukuk, DPW atau REPO |         |

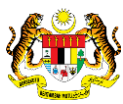

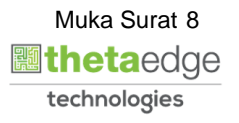

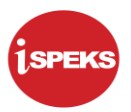

#### 8. Skrin Penutupan Bulanan dipaparkan

|   | Ŕ                             | 2 |  |
|---|-------------------------------|---|--|
| » | Modul Pelaburan               |   |  |
|   | Proses Penutupan Bulanan      |   |  |
|   | Mulakan Proses Manual?        |   |  |
|   | Tarikh Penutupan : 30/06/2019 |   |  |
|   |                               |   |  |
|   |                               |   |  |

| Langkah | Tindakan                    | Catatan |
|---------|-----------------------------|---------|
| 1       | Klik pada butang Perakaunan |         |

## 9. Skrin Penutupan Bulanan dipaparkan

| Pera | kaunan                                         |                                                                                  |                                                 |                                                                               |                    |                    |       | U           |               |                                                                                                  |             |           |                              |
|------|------------------------------------------------|----------------------------------------------------------------------------------|-------------------------------------------------|-------------------------------------------------------------------------------|--------------------|--------------------|-------|-------------|---------------|--------------------------------------------------------------------------------------------------|-------------|-----------|------------------------------|
| В    | I Jabatan P                                    | e PTJ Pemb                                                                       | : Jabatan Ta                                    | PTJ Tangg                                                                     | Vot / Dana         | Program / / Projek | Setia | Sub Se Cara | a Pi Kod Akau | n Perihal Kod Ak                                                                                 | Amaun I     | Amaun I   | Cata                         |
| 1    | 004000 -<br>PEJABAT<br>KEWANG/<br>&<br>PERBEND | 00400102<br>- Pejabat<br>Kewangan<br>& &<br>Perbendah<br>/ (Bendahari<br>Negeri) | 004000 -<br>PEJABAT<br>KEWANGA<br>&<br>PERBEND/ | 00400102<br>- Pejabat<br>Kewangan<br>&<br>Perbendaha<br>(Bendahari<br>Negeri) | G007 -<br>PELABURA |                    |       |             | A0277901      | A0277901 -<br>PELBAGAI<br>TERIMAAN<br>DARI LAIN<br>AGENSI<br>KERAJAAN /<br>PELBAGAI<br>SUMBANGAN | 131.51      | 0.00      | DR<br>Faed<br>Belur<br>Terin |
| 2    | 004000 -<br>PEJABAT<br>KEWANG/<br>&<br>PERBEND | 00400102<br>- Pejabat<br>Kewangan<br>& &<br>Perbendah<br>(Bendahari<br>Negeri)   | 004000 -<br>PEJABAT<br>KEWANGA<br>&<br>PERBEND  | 00400102<br>- Pejabat<br>Kewangan<br>&<br>Perbendah:<br>(Bendahari<br>Negeri) | G001 -<br>HASIL    |                    |       |             | H0171999      | H0171999 -<br>PELBAGAI<br>BAYARAN<br>YANG LAIN                                                   | 0.00        | 131.51    | CR<br>Hasil<br>Faed          |
|      |                                                |                                                                                  |                                                 |                                                                               |                    |                    |       |             |               | A0375199 -                                                                                       |             |           |                              |
| Ľ    | 10 • 1                                         | € 4 Mui                                                                          | a surat 1                                       | dari 10                                                                       | N O                |                    | _     |             |               | Memaparkan rek                                                                                   | od 1 hingg: | a 10 dari | 94 rekod                     |

| Langkah | Tindakan                                                                                                    | Catatan |
|---------|----------------------------------------------------------------------------------------------------|---------|
| 1       | Skrin Perakaunan dipaparkan. Semak maklumat<br>dengan betul dan klik ikon 🔀 untuk tutup skrin<br>Perakaunan |         |

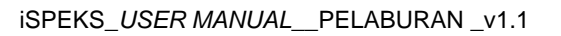

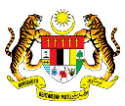

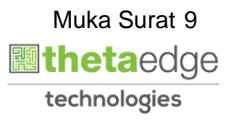

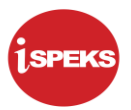

#### 10. Skrin Penutupan Bulanan dipaparkan

| (A)                           | 🎥 🔒 🥅 🖡 |
|-------------------------------|---------|
| > Modul Pelaburan             |         |
| Proses Penutupan Bulanan      |         |
| Mulakan Proses Manual?        |         |
| Tarikh Penutupan : 30/06/2019 |         |
| Hantar GL                     |         |
| YA TIDAK Perakaunan           |         |
|                               |         |
|                               |         |
|                               |         |

| Langkah | Tindakan       | Catatan |
|---------|----------------|---------|
| 1       | Klik butang Ya |         |

# **11.** Skrin Penutupan Bulanan dipaparkan

|   | 8                            | le 🔒 🔲 📑 |
|---|------------------------------|----------|
| * | Modul Pelaburan              | 0        |
|   | Proses Penutupan Bulanan     |          |
|   | Mulakan Proses Manual?       |          |
|   | Tarikh Penulupan : 2904/2019 |          |
|   | 🖉 Auto Hantar GL             |          |
|   | YA TIDAK Perakaunan          |          |
|   |                              |          |
|   |                              |          |
|   |                              |          |

| Langkah | Tindakan                                                   | Catatan |
|---------|------------------------------------------------------------|---------|
| 1       | Klik ikon <b>I E</b> untuk log keluar dari aplikasi iSPEKS |         |

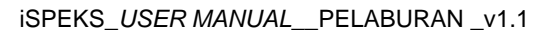

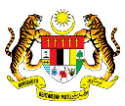

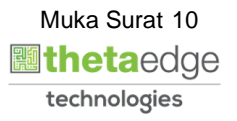